## How to provision SanerNow tools for an Organization

**Step 1:** Log in to the SanerNow web console as **Admin.** Click the Control panel icon located on the right side of the Unified Dashboard page.

**Step 2:** Click the drop-down menu on the left side of the page. Select **All Organizations** from the list. All the organizations mapped to the Admin are displayed on the page's right side.

| Sanernow All Organiz                                                        | zations 👻                                                             |                                       | Mon Mar 11 12:50:39 PM 🔞 🛓 admin 🗸     |
|-----------------------------------------------------------------------------|-----------------------------------------------------------------------|---------------------------------------|----------------------------------------|
| Control Panel                                                               | All Organizations<br>Manage your organizations and their preferences. |                                       | New Organization                       |
| All Organizations<br>All Organizations<br>APITest<br>Test_Org               | 5<br>organizations                                                    | 2029<br>ASSIGNED SUBSCRIPTIONS        | 27971<br>AVAILABLE SUBSCRIPTIONS       |
| Test_Org_1<br>Test_Org_2<br>Twst_Org_3                                      | A                                                                     |                                       |                                        |
| Agents<br>Agent Deployment<br>Agent Configuration                           | APITest<br>secpodtest@secpod.com<br>5/10                              | Test_Org<br>admin@secpod.com<br>0/499 | Test_Org_1<br>admin⊚secpod.com<br>0/20 |
| Network Scanner<br>Summary<br>Scanners<br>Scan Configuration<br>Scan Policy |                                                                       |                                       |                                        |
| Posture Anomaly<br>Posture Anomaly Scanner                                  | Test_Or;<br>admin⊜secpc<br>3 / 500                                    | g_2 Twst_0                            | Drg_3<br>ppod.com                      |
| Risk Prioritization<br>Risk Prioritization Scanner                          |                                                                       |                                       |                                        |

Step 3: Hover your mouse over the Organization tile you want to provision SanerNow tools. Click

the icon

displayed on the tile to edit the Organization settings.

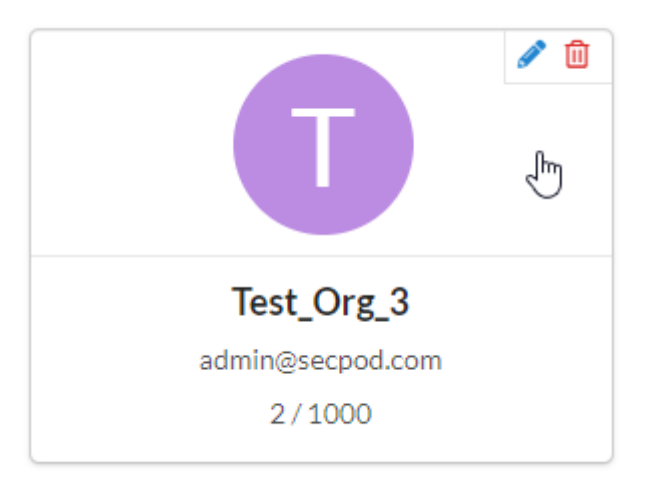

The **Modify Organization Preferences** pop-up window appears on the screen.

| Test_Org_3                                  |                       |  |
|---------------------------------------------|-----------------------|--|
| Email Id (*)                                |                       |  |
| admin@secpod.com                            |                       |  |
| Organization Identity                       |                       |  |
| Allowed Subscriptions (*) (Available Subscr | iptions: 27271)       |  |
| Evoiry Data (*)                             |                       |  |
| 2024-12-31                                  |                       |  |
| Provision Tools (*)                         |                       |  |
| Asset Exposure                              | Posture Anomaly       |  |
|                                             | Compliance Management |  |
|                                             | Patch Management      |  |
| Risk Prioritization                         |                       |  |

**Step 4:** In the **Provision Tools** section, you can choose which tools should be available for the **Accounts** mapped to the Organization. Each SanerNow tool has a slider displayed next to it. Sliding the button towards the left disables the SanerNow tool while sliding the button toward the right enables the respective SanerNow tool.

The example below shows how the SanerNow tools are greyed out when provisioning is disabled. The enabled SanerNow tools are displayed in green.

| Provision Tools (*) |                       |  |  |  |
|---------------------|-----------------------|--|--|--|
| Asset Exposure      | Posture Anomaly       |  |  |  |
|                     | Compliance Management |  |  |  |
| Risk Prioritization | Patch Management      |  |  |  |
| Endpoint Management |                       |  |  |  |

**Step 5:** Click the **Update** button to save the changes.